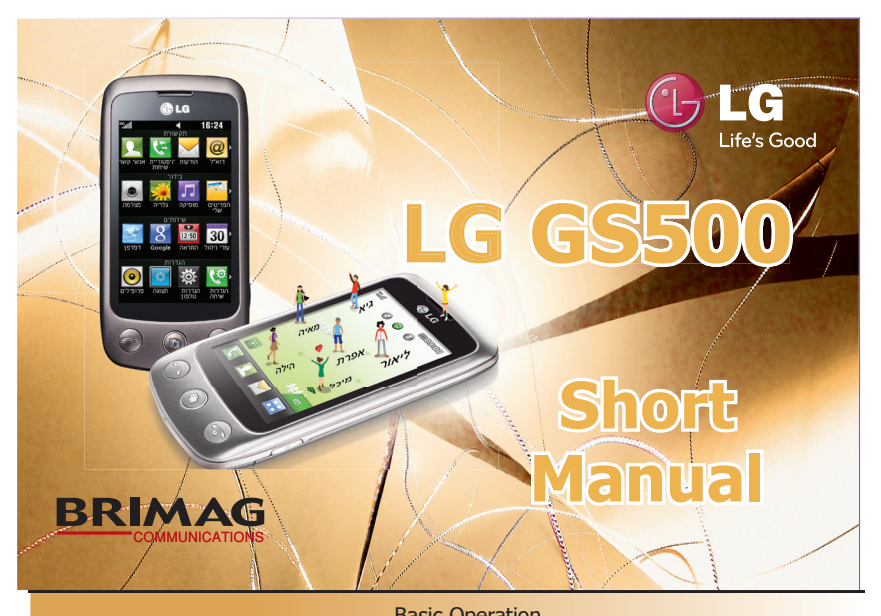

| Dasic Operation                                                     |                                                                                                    |  |  |
|---------------------------------------------------------------------|----------------------------------------------------------------------------------------------------|--|--|
| On / Off                                                            | Press and hold on the $igodot$ key in the lower right corner of the handset.                                                                                                    |  |  |
| Executing a call                                                    | Press on the touch key 🔄, Dial the number including area code and press 🗢. To end the call press 📀.                                                                                                    |  |  |
| Recieving a call                                                    | <ol> <li>When the handset is either ringing or vibrating press on<br/>the key.</li> <li>To end the call press on the key.</li> </ol>                                                                                                    |  |  |
| Turning off the<br>ringtone/<br>vibration while<br>recieving a call | Press and hold on the volume arrow side button a for silencing the ringtone / vibrate.                                                                                                    |  |  |
| Home Screens                                                        |                                                                                                    |  |  |
| In the handset there are three interactive home screens:            |                                                                                                    |  |  |
| Widgets & Pocket<br>applications                                    | Interactive applications. The applications can be chosen and placed by a fingure touch (drag & Drop).                                                                                                    |  |  |
| LiveSquare <sup>™</sup><br>a buddy log                              | Communicate with your friends by touch. Send a message and even<br>initiate a call and all by dragging the icon on your chosen friend.                                                                                                    |  |  |
| Speed Dial                                                          | Just by a touch you can send a message, call or even edit your friends' pictures. Drag & drop, set a friend and choose a picture and now, just initiate a call.                                                                                                    |  |  |
| Scrolling between<br>the<br>home screens                            | In idle mode scroll right or left to the next home screen until reaching the desired home screen.                                                                                                    |  |  |
|                                                                     | Touch Screen                                                                                                    |  |  |
| Touch key 💽                                                         | Access to the Dialing digits.                                                                                                    |  |  |
| Touch key 🔀                                                         | Access to the Messaging menu.                                                                                                    |  |  |
| Touch key 👥                                                         | Access to the Contacts list.                                                                                                    |  |  |
| Touch key 💦                                                         | Access to the main menu.                                                                                                    |  |  |
| Touch key ᠫ                                                         | Press to go one step back in the menus.                                                                                                    |  |  |
| Shortcut keys                                                       |                                                                                                    |  |  |
| Multitasking<br>/ Favourite<br>apps                                 | In idle mode:<br>Press for watching the favourite apps.<br>It is possible to edit the existing list according to pesonal prefrences by<br>pressing and holding at the bottom of the screen.<br>In menus:<br>Press for watching the currently active applications. You may transfer<br>between the applications by choosing the desirerd application from the list. |  |  |
| Volume keys                                                         | Setting the ringtone and voice volume.                                                                                                    |  |  |
| Camera key                                                          | Press once for activating the camera in idle screen.<br>In some menus you may catch the screen display by pressing twice<br>on the camera button. After capturing the picture, it will be displayed<br>automatically in the pictures editor.                                                                                                    |  |  |
| Contacts                                                            |                                                                                                    |  |  |
|                                                                     | <ol> <li>In idle, press , type the desired number and press  options.</li> <li>Select Save number followed by selecting New contact.</li> </ol>                                                                                                    |  |  |

- 3. Enter the contact name.
  - A Novigate between the fields by screlling the screen and enter

| contact                                                                                  | A havigate between the helds by scioling the scient and chief                          |  |
|------------------------------------------------------------------------------------------|----------------------------------------------------------------------------------------|--|
|                                                                                          | the following details: last name, additional numbers, Email address,                   |  |
|                                                                                          | groups etc.                                                                            |  |
|                                                                                          | 5. After inserting all the data press SAVE to save the                                 |  |
|                                                                                          | contact.                                                                               |  |
| Searching a<br>contact in<br>Contact list                                                | 1. Press on the touch key 🔽 to enter the contact searching menu.                       |  |
|                                                                                          | 2. Scroll to the desired contact or type the contact's first letters.                  |  |
|                                                                                          | 3. Press on the contact to display its details.                                        |  |
|                                                                                          | 4. Press 🥿 or the touch the 💽 key to initiate a call.                                  |  |
|                                                                                          | 5. To send a message press on the touch key                                            |  |
|                                                                                          | 6. Press on the options key in the top left corner 🗐 for the following                 |  |
|                                                                                          | functions: delete, copy to handset, move to handset or send business                   |  |
|                                                                                          | card.                                                                                  |  |
|                                                                                          | Press on $\bigcirc$ to watch the calls history: <b>All calls</b> / <b>Missed calls</b> |  |
| Call history                                                                             | / Dialed calls / Recieved calls.                                                       |  |
| Internet and content services*                                                           |                                                                                        |  |
| This phone enables browsing the cellular network - Orange portal, downloading sounds and |                                                                                        |  |
| animations, applications, programs and games in JAVA technology.                         |                                                                                        |  |
| Internet access                                                                          | 1. Press 💦 then in the <b>Utilities</b> tub select 🐸 <b>Browser</b> .                  |  |
|                                                                                          | 2.Choose <b>Home</b> in order to connect orange home page.                             |  |
|                                                                                          | 3. Press Enter URL to insert a URL manually.                                           |  |
| Browsing the portal                                                                      | 1. Scroll in order to browse between the links.                                        |  |
|                                                                                          | 2. Choose the desired link by pressing on it.                                          |  |
|                                                                                          | 3. Press on the keys 🕤 🔁 to navigate between pages.                                    |  |
|                                                                                          | 4. Press 💽 to refresh the page.                                                        |  |
|                                                                                          | 5. Press T to display the bookmarks.                                                   |  |
|                                                                                          | 6. Press 💽 to zoom in and zoom out.                                                    |  |
|                                                                                          |                                                                                        |  |
| Exit                                                                                     | To end the browsing press 💽 and afterwards 吖 .                                         |  |
|                                                                                          |                                                                                        |  |

| Messages*                                                                            |                                                                                                    |  |
|--------------------------------------------------------------------------------------|----------------------------------------------------------------------------------------------------|--|
| You can recieve and send text messages (SMS) in Hebrew, English, Russian, Arabic and |                                                                                                    |  |
| Korean as well as                                                                    | Multimedia messages (MMS) and E-mail.                                                                                                    |  |
| Sending a new<br>text message<br>(SMS)*                                              | <ol> <li>Press on the touch key i at the bottom of the screen.</li> <li>Choose Create new message.</li> <li>Enter the message content and press receptor.</li> <li>Press on the number field at the bottom of the screen and input the number directly. You can press on the icon S to add a contact from the contats list.</li> <li>Press Serie to send the message</li> </ol>                                                                                                    |  |
| Sending a new<br>multimedia<br>message (MMS)*                                        | <ol> <li>Press on the touch key at the bottom of the screen.</li> <li>Choose Create new message.</li> <li>Press Insert to choose the item you wish to add: Image / Video / Sound etc.</li> <li>Enter the message content and press Receptor.</li> <li>Press on the number field at the bottom of the screen and input the number directly. You can press on the icon O to add a contact from the contats list.</li> <li>Press Send to send the message.</li> <li>Press Send to send the screen and choose Inhov.</li> </ol>                                     |  |
| Reading                                                                              | <ol> <li>To navigate between messages scroll upand down.</li> </ol>                                                                                                    |  |
| a message                                                                            | 3. Press on the message itself for displaying it.                                                                                                    |  |
|                                                                                      | Digital Camera                                                                                                    |  |
| The camera allows                                                                    | s taking pictures and recording videos with voice and sending them to                                                                                                    |  |
| supporting devices                                                                   | s or Email addresses.                                                                                                    |  |
| Taking a picture<br>or recording a<br>video                                          | <ol> <li>Press P in Idle to activate the camera.</li> <li>Press the left touch key for personalazing the camera's functions. Press to save.</li> <li>Use the side arrows for setting the focus.</li> <li>Press on the button to take the picture.</li> <li>If you have chosen to record a video press to start recording and again to end the recording.</li> <li>* The picture \ video will be saved automatically.</li> <li>* Press on the picture or video via multimedia message (MMS) \ E-mail \ Bluetooth. In can upload the video to YouTube.</li> </ol> |  |
| Viewing<br>the gallery                                                               | <ol> <li>After taking a picture press a.</li> <li>Press on the picture to view the desired picture \ video.</li> </ol>                                                                                                    |  |
|                                                                                      | Sound and Display Settings                                                                                                    |  |
| Setting a ringtone                                                                   | <ol> <li>Press and then in the <b>Media</b> tub <b>My Stuff</b> and select <b>Sounds</b>.</li> <li>Press on the desired file for listening.</li> <li>Press on the touch key in the top left corner: <b>Use as</b> ans select Voice ringtone.</li> </ol>                                                                                                    |  |
| Setting the ringtone volume                                                          | <ol> <li>In idle, press on the side arrows to set the sound volume.</li> <li>Press OK to save.</li> </ol>                                                                                                    |  |
| Setting<br>a wallpaper                                                               | <ol> <li>Press , Settings &gt; Screen settings &gt; Wallpaper.</li> <li>Select the home screen in which you would like to change the wallpaper.</li> <li>Select the image you would want as wallpaper.</li> <li>Press save to save as wallpaper.</li> </ol>                                                                                                    |  |
| Menu language<br>setting                                                             | <ol> <li>Press 22, Settings &gt; Phone settings &gt; Languages.</li> <li>Choose the desired language.</li> </ol>                                                                                                    |  |
| Alarm                                                                                | <ol> <li>Press :, Utilities and Alarm.</li> <li>Select New alarm to set all te fields.</li> <li>Press Save to save the alarm.</li> </ol>                                                                                                    |  |
| Organiser                                                                            |                                                                                                    |  |
| Calendar                                                                             | <ol> <li>Press , Utilities and select <b>Organiser</b>.</li> <li>Select <b>Calendar</b>.</li> <li>You can display saved events, add new events, edit events etc.</li> </ol>                                                                                                    |  |
| Settings                                                                             | <ol> <li>Press , Utilities and select <b>Organiser</b>.</li> <li>Select <b>Settings</b>.</li> <li>In this menu you may send all the calendar events via Bluetooth<br/>to other supporting devices. In addition, you may backup &amp; restore</li> </ol>                                                                                                    |  |

|                             | all calendar events and the ToDo list.                                                                                                    |  |
|-----------------------------|----------------------------------------------------------------------------------------------------|--|
| Memo                        | <ol> <li>Press 2, Utilities and select Memo.</li> <li>Press Addmemo.</li> </ol>                                                                                                    |  |
| Special Features            |                                                                                                    |  |
| Social Network<br>Services* | Quick and convinient access to social networking: My Space, Twitter<br>and Facebook:<br>Press <b>??</b> , and select in the <b>SNS</b> tub, Select one of the following<br>three options: Facebook, Twitter or My space and enter user name<br>and password. |  |
| Google                      | This menu allows to connect to services such as <b>Blogger</b> , <b>Gmail</b><br>and <b>YouTube</b> .<br>Another service which exists is <b>Google Search</b> which leads directly<br>to Google Search Israel.                                               |  |

 $\ast$  For further information please review the User Manual which can be downloaded from the following website: http://www.brimag-telecom.co.il

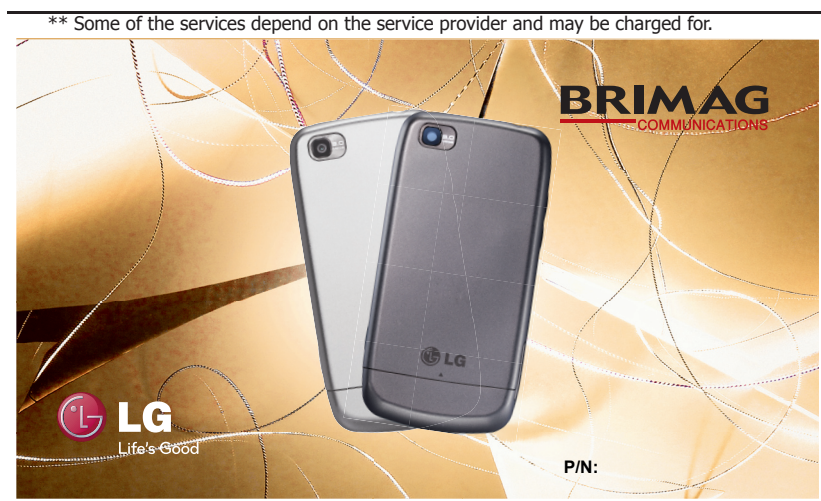